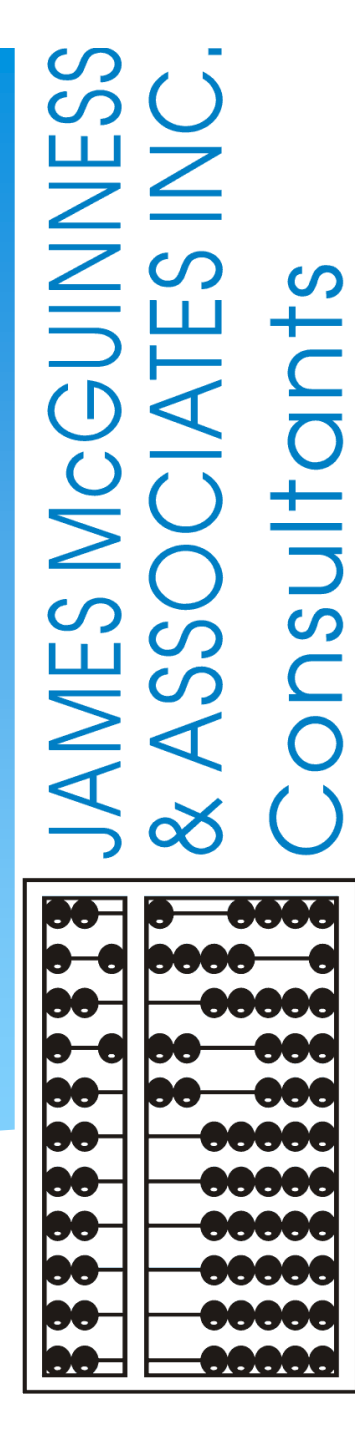

# Digital Speech Recommendations For SLPs

(Updated September 2021)

### **PURPOSE OF WEBINAR**

Today's presentation is specifically for Speech-Language Pathologists.

Discuss the benefits of creating a Digital Speech Recommendation

Show you how to create the Digital Speech Recommendation

Compare the pros/cons of both options (digital and paper)

# ROCKLAND COUNTY EXPECTATIONS FOR SPEECH PRESCRIPTIONS

- The county is expecting providers to upload prescriptions for <u>ALL</u> children <u>Not just Medicaid</u> <u>children</u>.
- As of **September 1, 2021** providers will not be able to submit billing for services that do not have an uploaded prescription.
  - (That means all SLPs will have to upload a paper prescription for any September services. A webinar was conducted on <u>September 20, 2021</u> showing how to upload prescriptions.)
- Beginning October 1, 2021, the county is expecting SLPs to use the Digital Speech Recommendation feature in the Portal for <u>new children</u> or <u>changes in service</u>.
- The county will no longer be requiring providers to submit a hard copy of the prescription.

## **TOPICS COVERED**

- Benefits of Using the Digital Speech Recommendation
- U When Should the SLP Create the Speech Recommendation?
- Required Elements of a Written Order
- One-Time Set-up
- How to Create the Digital Speech Recommendation/Demonstration
- Unmatched Children/Enrollments
- Recap

### CPSE PORTAL DIGITAL ORDER/RECOMMENDATION

### What is a digital order/recommendation?

□ It is a written order/recommendation (for Speech Therapy Services) that is created on the computer and digitally signed, rather than written on paper and signed with a pen.

The digital order follows all the requirements of a paper order except that it is created and signed digitally.

## **ELECTRONIC SIGNATURES**

#### Are electronic signatures acceptable? Yes.

"Electronic signatures are acceptable if adequate security is in place and confidentiality is maintained. The use of an electronic signature has the same validity as a signature affixed by hand. However, **providers must be prepared to authenticate or prove that the record was electronically signed by the person authorized to sign the record**. Electronic signatures affixed by someone other than the actual practitioner are not allowable. An exception to this rule would apply where the applicable statute or regulation specifically requires a handwritten signature. The provider's electronic medical record must have control features, such as pass codes or electronic signatures."

Medicaid Questions and Answers (Questions 129 & 130): http://www.oms.nysed.gov/medicaid/q\_and\_a/q\_and\_a\_combined\_revised\_12\_9\_16.pdf

### WHEN SHOULD YOU PREPARE YOUR RECOMMENDATION?

There have been some questions regarding the timing of when the Medicaid Speech recommendation can be created.

The Medicaid Q&A, #94 states that SLPs cannot write a speech recommendation until "after" the child has been seen.

# MEDICAID QUESTIONS & ANSWERS Timing of the Speech Recommendation

#### **Question #94:**

Can a NYS licensed and currently registered speech-language pathologist (SLP) who has not seen the student write a referral for speech therapy?

#### Answer: No.

The SLP cannot write a referral if they have not seen the student. 18NYCRR 505.11 states that a written order must contain a diagnostic statement and purpose of treatment. It is not acceptable under the Medicaid program for the ordering or referring professional never to have met with the child as it is incompatible with the obligations of the ordering practitioner to assure that the ordered care, services, or supplies will meet the recipient's needs and restore him or her to the best possible functional level. [December 13, 2010]

(http://www.oms.nysed.gov/medicaid/q\_and\_a/q\_and\_a\_combined\_revised\_12\_9\_16.pdf)

# CLARIFICATION FROM SED When the Recommendation Should be Completed

McGuinness reached out to the Medicaid-in-Education team at SED and received the following clarification. SLPs can write a Speech recommendation "directly following" the initial session with the child under the following circumstances:\*

- **The SLP uses the results of the initial evaluation** (which should be delineated in the IEP).
- The SLP can be assured that the ordered services will meet the child's needs.
- The SLP can be assured that the child's level of function can be increased to the best possible outcome.
- If this criteria is met, the recommendation can be written on the same day "after" the initial session and the session will be Medicaid-eligible.
- **The date of the Speech recommendation must be the same date as the initial session** with the child.

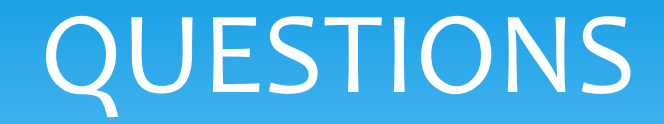

### Questions ???

### CPSE PORTAL DIGITAL SPEECH RECOMMENDATION

(Why is the county mandating digital recommendations?)

#### What are the benefits of preparing a digital order rather than a hand-written order?

- The electronic digital order/recommendation, when successfully generated (all fields successfully completed), ensures that all the Medicaid-required elements on the order have been filled in and filled in correctly; resulting in a Medicaid-compliant order.
- Since the digital order is Medicaid-compliant and verified upon completion, the order will never show a status of "invalid."
- The resulting digital order does not have to be uploaded to the Portal saving the SLP and/or their agency the time that it takes to print, scan, upload and type in the order details.
- ✓ Once the ordering practitioner's credentials, contact information, License/NPI information and signature are set up in the Portal <u>they will be entered automatically on each digital order</u>.
- Once the billing provider's contact information is set up in the Portal it will be entered automatically on each digital order.

### CPSE PORTAL DIGITAL SPEECH RECOMMENDATION

(Why is the county mandating digital recommendations?- Continued)

- The digital order does not need to be dated. The signature date is generated automatically when the order is created.
- All the <u>child's demographic information</u> (*name, date of birth, county, district and agency*) and the <u>term of service</u> for the ordered service is added to the recommendation template automatically when the "<u>Create</u> <u>Speech Recommendation</u>" link is activated; with just one click most of the recommendation is already completed!
- Only the <u>ICD code</u> and the <u>digital signature</u> needs to be entered to each digital order; (<u>two out of the</u> <u>eight criteria</u>). The remaining required elements are entered to each digital order automatically; <u>making</u> <u>this option very quick and simple</u>!\*
- With a paper document upload the possibility exists that one (or more) of the eight requirements will not be completed or expressed in accordance with Medicaid guidelines, resulting in an "invalid" order for Medicaid purposes. A completed digital order/recommendation will never be deemed invalid for Medicaid, resulting in no interruption in the billing process and will reduce requests for additional documentation.

(\* If the one-time set-up is completed for the ordering practitioner and billing provider.)

### WHAT IS REQUIRED ON A MEDICAID WRITTEN ORDER?

Listed below is a list of all the required (8) elements of a Written Order. Only the items in **red** will need to be entered when creating the digital order; all other requirements will come up automatically\* when the digital order is generated.

- 1. Child's Name.
- 2. Term of Service The time period for which the service(s) are being ordered. (*Defaults to Entire School Year*)
- 3. The Service(s) being ordered (including frequency & duration of the ordered service)
- **4. Patient Diagnosis** and/or reason/need for ordered service(s).
- 5. Signature of a NYS Medicaid enrolled provider who is a NYS licensed, registered, and/or certified, as relevant, physician, physician assistant, or licensed nurse practitioner acting within the scope of their practice.
- 6. Signature Date The complete date the order was written and signed Entered automatically when created.
- 7. Practitioner's NPI and/or License number(s).
- 8. Practitioner's Contact Information (Office stamp or pre-printed address and telephone number permitted).

## ELECTRONIC DIGITAL ORDER One-Time Set Up – Ordering Practitioner

Prior to creating any digital order, there is a one-time set up that is required for the "**practitioner**" as well as the "**billing provider**." If the one-time set-up is not completed prior to creating the digital order, the SLP will not be able to complete the digital order.

#### FOR THE ORDERING PRACTITIONER: (My Account>My Profile)

Ordering practitioner name

- NPI and license information
- Provider contact information including address and phone number
- Signature
  - ✓ Signature title and credentials must be entered
  - ✓ Pin # must be set up

## ORDERING PRACTITIONER INFORMATION

|                                                                                              |                                                                             |                |             |             |                    |           | My Ac              | count    | - 1       | Knowledge B |
|----------------------------------------------------------------------------------------------|-----------------------------------------------------------------------------|----------------|-------------|-------------|--------------------|-----------|--------------------|----------|-----------|-------------|
|                                                                                              |                                                                             |                |             |             |                    |           | Chang              | ge Pass  | word      |             |
| (Mar A county Mar Drofile)                                                                   |                                                                             |                |             |             |                    |           | User /             | Account  | Detail    | s           |
|                                                                                              |                                                                             |                |             |             |                    |           | My Cr              | redentia | l Verific | cations     |
| Personal and Professional User Information Eavorites                                         |                                                                             |                |             |             |                    |           | My Pr              | ofile    |           | •           |
| Information in CPSE Database                                                                 |                                                                             |                |             |             |                    |           | My PI              | N        |           |             |
| Last Name Stark                                                                              | Licenses / Certifications / Prot                                            | Credential     | Office      | of the P    | NY Profession      |           |                    |          |           |             |
| First Name   Shannon     NPI   1003129438                                                    | Description           SLP         Licensed Speech & Language<br>Pathologist | Type 0         | #<br>)10654 | State<br>NY | <b>Code</b><br>058 | 9/15/1998 | To<br>3 12/31/2021 | Active   | Edit      | Remove      |
| Signature, Title, and Credentials<br>(e.g.: Mary Brown, CCC-SLP) Shannon Stark, M.A. CCC/SLP | Add                                                                         |                |             |             |                    |           |                    |          |           |             |
| Update                                                                                       |                                                                             |                |             | -           |                    |           |                    |          |           |             |
| Information from NPPES NPI Registry                                                          |                                                                             |                |             |             |                    |           |                    |          |           |             |
| First Name SHANNON                                                                           | Mailing Addres                                                              | s 1 205 CROCKE | ER HILI     | L RD        |                    |           |                    |          |           |             |

### PIN FOR DIGITAL SIGNATURES

|   | My Account        | Knowledge Bas | S |
|---|-------------------|---------------|---|
|   | Change Passwore   | d             |   |
|   | User Account Det  | ails          |   |
|   | My Credential Ver | rifications   |   |
| - | My Profile        |               |   |
|   | My PIN            |               |   |

#### (My Account>My PIN)

| PIN Selection                          |            |
|----------------------------------------|------------|
| You have already chosen a PIN.         |            |
| PIN Number: Username: sStark Password: | Change PIN |

## DIGITAL SPEECH RECOMMENDATION One-Time Set Up – Billing Provider

#### For the Billing Provider: (My Account>Billing Provider Profile)

[If you are a therapist that has an <u>independent vendor</u> contract with the County and bill the County directly, you are a billing provider. If you are a therapist <u>employed by an agency</u>, then the agency is the billing provider.]

- The Billing Provider must enter their billing information into the Portal (address and phone number including area code) to the Billing Provider Profile (if not already entered). If this is not set up prior to creating the order, the SLP will not be able to complete the digital recommendation process.
- The information entered for the billing provider becomes the SLP's contact information on the digital recommendation, which is required on all PSSHSP prescriptions.

## **PROVIDER CONTACT INFORMATION**

| My Account 🔻 Know        |                                       |
|--------------------------|---------------------------------------|
| Change Password          | (My Account>Billing Provider Profile) |
| User Account Details     | Billing Provider Profile              |
| My Profile               |                                       |
| My PIN                   | Provider Info                         |
| Billing Provider Profile | Billing Provider Name PROGRESSUS      |
|                          | Billing Address                       |
|                          | Address 1 123 Main Street             |
|                          | Address 2                             |
|                          | City Albany State NY Zip 12345        |
|                          | Phone Number 555-555-5555             |
|                          | Update                                |

CPSE PORTAL DIGITAL SPEECH RECOMMENDATION (How to Create the Digital Order/Recommendation)

□ There are two ways to create the digital order.

- "Prescriptions for Caseload" under the Caseload Maintenance Menu.
   Caseload Maintenance>Prescriptions for Caseload
   (Use this screen to enter initial prescriptions.)
- 2) "Create New Order" under the Caseload Maintenance Menu.
   Caseload Maintenance>Create New Order

   (Use this screen to enter subsequent prescriptions. e.g., when a change in service occurs and a new Rx is required.)

### TWO WAYS TO ACCESS THE DIGITAL ORDER SCREEN

1. Caseload Maintenance > Prescriptions for Caseload

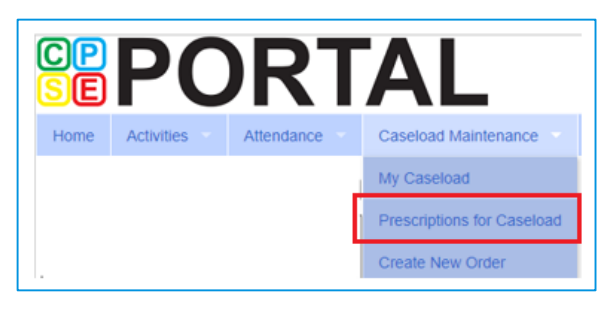

Use this option for <u>initial</u> prescriptions.

#### 2. Caseload Maintenance > Create New Order

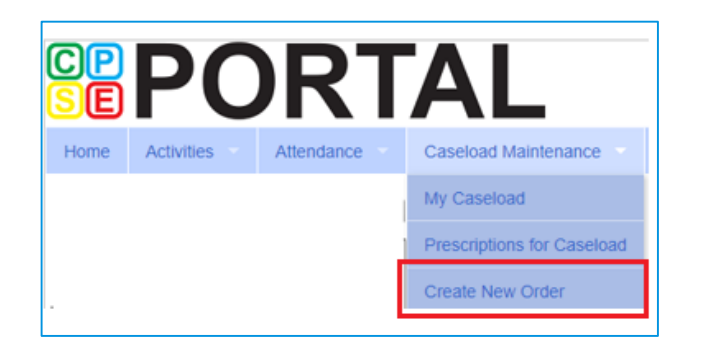

Use this option for <u>subsequent</u> prescriptions – e.g., when there is a change in service and a previous Rx already exists.

## PRESCRIPTIONS FOR CASELOAD

For children that **do not** have a written order uploaded, you will see an additional column on the "Prescriptions / Written Orders for Caseload" Screen that shows a link, "Create Speech Recommendation."

| tor By    |           |            |           |             |                    |           |               |                 |                          |
|-----------|-----------|------------|-----------|-------------|--------------------|-----------|---------------|-----------------|--------------------------|
| Provider. |           |            | Session:  | 2018 - 2019 | 9 Winter 🔹         | Search    |               |                 |                          |
| ESID      | Last Name | First Name | From Date | To Date     | Description        | Rx Status | Rx Entry      | Rx Image        | +                        |
|           |           |            | 9/4/2018  | 6/26/2019   | ST 1x30 Individual | ENTERED   | View          | View            |                          |
|           |           |            | 9/4/2018  | 6/26/2019   | ST 2x30 Individual | MISSING   | Enter Rx Info | Upload Rx Image | Create Speech Recommenda |
|           | 1         |            | 9/4/2018  | 6/26/2019   | ST 2x30 Individual | MISSING   | Enter Rx Info | Upload Rx Image | Create Speech Recommenda |
|           | 1         |            | 9/4/2018  | 6/26/2019   | ST 2x30 Individual | MISSING   | Enter Rx Info | Upload Rx Image | Create Speech Recommenda |
|           | 1         |            | 9/4/2018  | 6/26/2019   | ST1 1x30 Group     | MISSING   | Enter Rx Info | Upload Rx Image | Create Speech Recommenda |
|           | 1         |            | 9/4/2018  | 6/26/2019   | ST1 1x30 Group     | MISSING   | Enter Rx Info | Upload Rx Image | Create Speech Recommenda |
|           |           |            | 9/4/2018  | 6/26/2019   | ST 2x30 Individual | MISSING   | Enter Rx Info | Upload Rx Image | Create Speech Recommenda |

- 1. Click the "<u>Create Speech Recommendation</u>" link. When the link is activated, <u>six of the eight</u> required items will autofill the digital order template (Child's name, DOB, county, district, agency & term of service date range).
- 2. The SLP will fill in the two remaining fields to complete the digital order.
  - \* Enter all applicable ICD Codes
  - \* Preview & Digitally Sign (with your Pin #)

(This option is only available to SLPs. The last column shown above will not be available to other disciplines.)

## CREATING THE DIGITAL ORDER

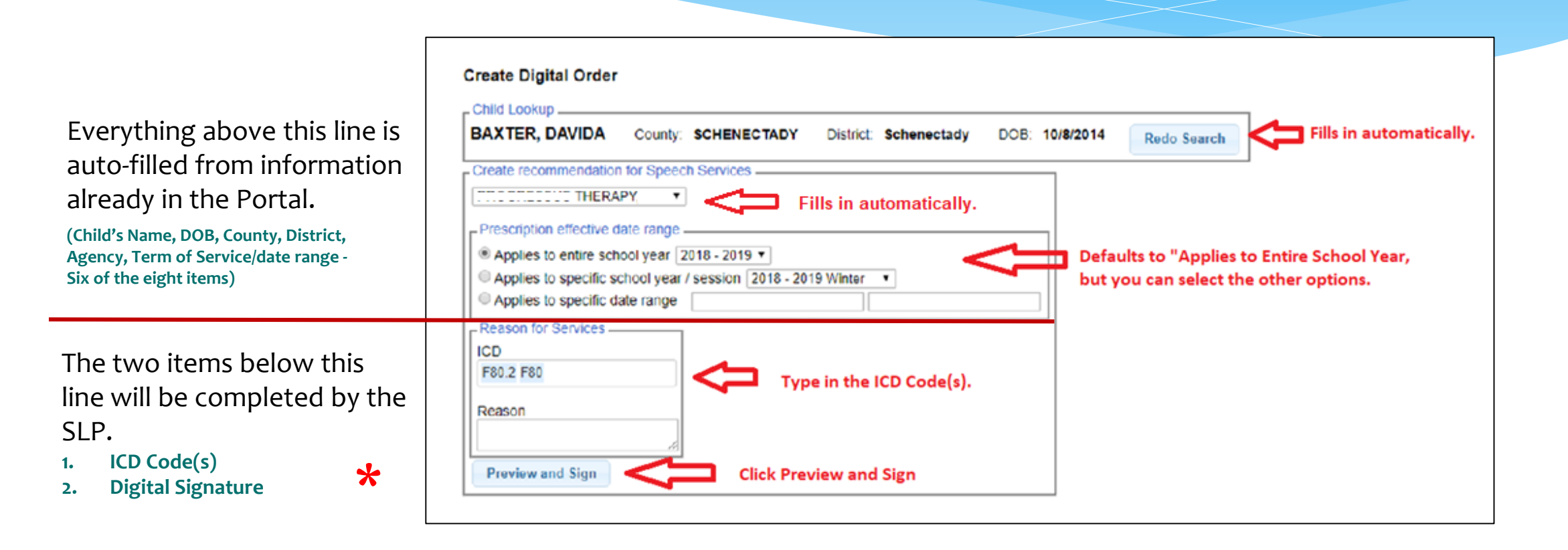

\* NOTE: The date the digital recommendation is created, becomes the signature date of the recommendation and is the first date that Medicaid can be billed. The SLP may need to create an "unmatched enrollment" that the agency will need to "match" once the official record has been created. More on this topic later in the presentation.

## PREVIEW & SIGN THE DIGITAL ORDER

| E                                                                 | FU                                                                              |                                                                 | AL                                                                          |                                               | BURK                         | rollow                           | i III                          | Consul                                                                   |                                                                |                            |  |
|-------------------------------------------------------------------|---------------------------------------------------------------------------------|-----------------------------------------------------------------|-----------------------------------------------------------------------------|-----------------------------------------------|------------------------------|----------------------------------|--------------------------------|--------------------------------------------------------------------------|----------------------------------------------------------------|----------------------------|--|
| lome                                                              | Activities                                                                      | Attendance                                                      | Caseload Mainten                                                            | ance                                          | Lockup                       | Reports                          | My Accourt                     | Knowledge Bas                                                            |                                                                |                            |  |
| reach                                                             | Recommendat                                                                     | tion for Servic                                                 |                                                                             |                                               |                              |                                  |                                |                                                                          |                                                                |                            |  |
| Speech<br>rvices.                                                 | and Language ret<br>when provided, wi                                           | ferral for services<br>if be in accordance                      | is recommended in a<br>e with the Individualiz                              | ccordance with<br>red Education               | n the request<br>Program der | by the Commit<br>signed by the C | tee on Preschool S<br>ommittee | pecial Education.                                                        |                                                                |                            |  |
| ame:<br>DB:<br>ovider:<br>strict:<br>penty:<br>priod Co<br>Reason | wared<br>for Services                                                           | PRO                                                             | BARNES,<br>2/24<br>GRESSUS THERAPY<br>Schene<br>SCHENEC<br>7/1/2018 To 5/30 | EARL<br>2014<br>(LLC<br>ctady<br>TADY<br>2019 |                              |                                  |                                |                                                                          |                                                                |                            |  |
| 2D Cod<br>10D Co<br>180.0<br>howder<br>lame:Pi<br>hone N          | e(s):<br>Phonologica<br>Contact Information<br>ROGRESSUS TH<br>umber:<br>1: 121 | nption<br>I disorder<br>ERAPY, LLC<br>8680551111<br>Main Street |                                                                             |                                               |                              |                                  |                                | By entering my p<br>Signature: Shan<br>NPI: 100312943<br>Date: 1/14/2019 | in I am signing this recomment<br>non Stark, M.A. CCC/SLP<br>8 | dation for speech services |  |
| Address<br>Sity: Albi                                             | 2:<br>iny State:NY Zi                                                           | p:12345                                                         |                                                                             |                                               |                              |                                  |                                |                                                                          | l agree.                                                       | Click   AGREE              |  |
| Name:<br>NPI:<br>License:                                         | opeech and Lan                                                                  | guage Pathologis<br>St                                          | ark, Shannon<br>1003129438<br>010654                                        |                                               |                              |                                  |                                |                                                                          |                                                                | 011000000000000            |  |
| Digital S<br>Signatur                                             | gnature<br>c Shannon Sta                                                        | R MA CCOSL                                                      | Date: 1/14/2019<br>Digitally Sign                                           | Prev                                          | iew to                       | o ensur                          | e accura                       | cy. If accurate                                                          | e, click DIGITA                                                | LLY SIGN.                  |  |

## **REQUIRED ELEMENTS OF A WRITTEN ORDER**

The time period for which services

2. The service(s) being ordered (including specific frequency or per

Provider's contact information

including address and phone #

6. Ordering practitioner's NPI or

8. Date the order was written and

are being ordered;

1.

з.

5.

4.

ÌEP)

Child's name

license #

7. Signature

signed

Patient Diagnosis

| CP<br>SE                                                                   | PC                                                                                        | <b>DRT</b>                                                              | 'AL                                                                        | Hello, sstari                                          | k . You are cum<br>Stark         | ently logged in fo<br>(Logout)       | r Shannon                     | JAMES M<br>& ASSOC<br>Consul |
|----------------------------------------------------------------------------|-------------------------------------------------------------------------------------------|-------------------------------------------------------------------------|----------------------------------------------------------------------------|--------------------------------------------------------|----------------------------------|--------------------------------------|-------------------------------|------------------------------|
| Home                                                                       | Activities                                                                                | Attendance                                                              | Caseload Mainter                                                           | nance                                                  | Lookup                           | Reports                              | My Account                    | Knowledge Bas                |
| Speech<br>A Speech<br>Services,                                            | Recommenda<br>and Language r<br>when provided, v                                          | ation for Service<br>eferral for services is<br>will be in accordance   | s<br>recommended in a<br>with the Individualiz                             | ccordance v<br>zed Educati                             | with the reques<br>on Program de | t by the Committ<br>signed by the Co | ee on Preschool S<br>mmittee. | Special Education.           |
| Name:<br>DOB:<br>Provider:<br>District:<br>County:<br>Period Co<br>Reason  | overed<br>for Services<br>e(s):<br>de ICD Des                                             | PROG                                                                    | BARNES,<br>2/24<br>RESSUS THERAPY<br>Schene<br>SCHENEC<br>7/1/2018 To 6/30 | EARL 3<br>1/2014<br>(, LLC<br>sctady<br>TADY<br>1/2019 |                                  |                                      |                               |                              |
| F80.0<br>Provider<br>Name:Pl<br>Phone N<br>Address<br>Address<br>City:Alba | Phonologic<br>Contact Informa<br>ROGRESSUS TI<br>Jumber:<br>1: 12<br>2:<br>any State:NY 2 | al disorder<br>HERAPY, LLC<br>8885551111<br>23 Main Street<br>Zip:12345 | 1                                                                          |                                                        |                                  |                                      |                               |                              |
| Name:<br>NPI:<br>License:                                                  | I Speech and La                                                                           | nguage Pathologist<br>Star<br>1                                         | information<br>k, Shannon<br>003129438<br>010654<br>6                      |                                                        |                                  |                                      |                               |                              |
| Digital S<br>Signatur                                                      | ignature<br>re: Shannon St                                                                | ark, M.A. CCC/SLP                                                       | Date: 1/14/2019<br>Digitally Sign                                          | 7&                                                     | 8                                | © James Mc                           | Guinness & Asso               | ciates                       |

## DOWNLOADABLE / PRINTABLE COPY

If you are not successful in creating the digital speech recommendation, look at where the information is pulling from (noted in red) and try to determine if anything needs to be entered.

#### **ITEMS TO CHECK:**

- Digital Order Screen
  - ✓ Data Entered by SLP (ICD Code & Signature)
- My Account>Billing Provider Profile
  - ✓ Address/Phone #
- My Account>My Profile
  - ✓ Name, NPI, License
  - Signature & Credentials
  - Digital Signature Set-up

The resulting Rx does <u>not</u> need to be printed, scanned, uploaded or entered into the Portal. The Rx is verified upon completion.

The Signature fills from the My Profile Screen (My Account>My Profile). If your signature and credentials are not filled in, the order cannot be created. Period Covered: 201819 School Year ( Jul 01, 2018 to Jun 30, 2019 )

#### Speech Recommendation for Services

A Speech and Language referral for services is recommended in accordance with the request by the Committee on Preschool Special Education.

Services, when provided, will be in accordance with the Individualized Education Program designed by the Committee.

| Student Name<br>Date of Birth<br>Agency/Provider<br>CPSE District<br>County | BARNES, EARL<br>02/24/2014<br>PROGRESSUS THERA<br>Schenectady<br>SCHENECTADY | PY, LLC    |
|-----------------------------------------------------------------------------|------------------------------------------------------------------------------|------------|
| ICD Code(s)                                                                 | F80.0: Phonological disorder                                                 |            |
|                                                                             |                                                                              |            |
| Reason for Services                                                         |                                                                              |            |
| Agency/Provider Contac                                                      | t information                                                                |            |
| Name: PR                                                                    | OGRESSUS THERAPY, LLC                                                        |            |
| Address 1: 12                                                               | 3 Main Street                                                                |            |
| Address 2:                                                                  |                                                                              |            |
| City, State, Zip; Alb                                                       | any. NY. 12345                                                               |            |
| Phone: 888                                                                  | 85551111                                                                     | ONE-TIME   |
|                                                                             |                                                                              |            |
| Licensed Speech and Lan                                                     | guage Pathologist information                                                | SEI-UP     |
| Name: Stark                                                                 | Shannon                                                                      |            |
| NPI: 100312                                                                 | 29438                                                                        |            |
| License: 010654                                                             | 4                                                                            |            |
|                                                                             |                                                                              |            |
| Digitally signed by:                                                        |                                                                              |            |
|                                                                             |                                                                              |            |
| Shannon Stark, M.A.                                                         | CCC/SLP                                                                      | 01/14/2019 |
| Name                                                                        |                                                                              | Date       |

Unless another option is selected the default time period/term of service will autofill when the "Create Speech Recommendation" link is clicked.

This block of information fills in automatically when you click on the "Create Speech Recommendation" link.

This fills from the "**Create Digital Order**" Screen. This is one of the two fields that is entered by the SLP.

This block of information fills in from the **Billing Provider** Screen (My Account>Billing Provider Profile). If this is not filled in, the order cannot be created. This should be updated by the Agency.

This block of information fills in from the My Profile Screen (My Account>My Profile). If this is not filled in, the order cannot be created. Updated by the SLP.

The signature date fills in automatically when created.

### Demonstration

#### How to Create a Digital Speech Recommendation?

□ From **Prescriptions for Caseload** (Initial Prescriptions Only)

□ From **Create New Order** (Subsequent Prescriptions)

# Demonstration Follow-up Links – Prescriptions for Caseload

After the initial prescription has been successfully created, the links in the <u>Rx Entry & Rx Image</u> Columns will change to "<u>View</u>." You can click the "View" link to <u>view and/or print</u> the recommendation.

You will also notice that the last column no longer shows the "Create Speech Recommendation" link. The column is blank.

| ESID      | Last Name | First Name | From Date | To Date   | Description        | Rx Status | Rx Entry      | Rx Image        |                              |
|-----------|-----------|------------|-----------|-----------|--------------------|-----------|---------------|-----------------|------------------------------|
|           |           |            | 9/8/2020  | 6/25/2021 | ST 1x30 Individual | VERIFIED  | View          | View            |                              |
| RS2021W01 | -         |            | 9/8/2020  | 6/25/2021 | ST 1x60 Individual | MISSING   | Enter Rx Info | Upload Rx Image | Create Speech Recommendation |
| RS2021W01 |           |            | 9/8/2020  | 6/25/2021 | ST 1x30 Individual | MISSING   | Enter Rx Info | Upload Rx Image | Create Speech Recommendation |

□ If the student needs an subsequent (additional) prescription, it can be entered from Caseload Maintenance>Create New Order.

A digital recommendation will be required for each Speech <u>ESID #</u> in the Portal.
 (e.g., if a child has an enrollment for <u>Individual & Group</u>, two digital orders will be required.

# QUESTIONS

QUESTIONS??

## Prescriptions for Caseload Screen – (for SLPs) Check Prescription Status, View & Print

#### Go to Caseload Maintenance>Prescriptions for Caseload

- A list of children on your caseload will come up.
- You will see the **<u>status</u>** of your prescription (Entered, Verified, Invalidated, Missing)
- You will also see that the <u>Create Speech Recommendation link</u> is not an option and the <u>Enter Rx Info</u> and <u>Upload Rx Image</u> Link now displays as "View."
- If you click on the "View" link in either column, you will be able to view or print the digital speech recommendation.

Link is removed when the INITIAL Rx is Completed.

| ESID      | Last Name | First N | ame | From Date | To Date   | Description        | Rx Status | Rx Entry      | Rx Image        |        |                       |
|-----------|-----------|---------|-----|-----------|-----------|--------------------|-----------|---------------|-----------------|--------|-----------------------|
|           |           |         |     | 9/8/2020  | 6/25/2021 | ST 1x30 Individual | VERIFIED  | View          | View            |        | Blank                 |
| RS2021W01 |           |         |     | 9/8/2020  | 6/25/2021 | ST 1x60 Individual | MISSING   | Enter Rx Info | Upload Rx Image | Create | Speech Recommendation |
| RS2021W01 |           |         |     | 9/8/2020  | 6/25/2021 | ST 1x30 Individual | MISSING   | Enter Rx Info | Upload Rx Image | Create | Speech Recommendation |

## From Child Lookup– (for Agency Staff) Check Prescription Completion, View & Print

#### Go to Lookup>Child Lookup>Type the name of the child>click SEARCH>click Details>Go to the Written Orders Tab

| Enrollments Written Orde               | ers                        |                 |                |                          |                           |                    |           |                                                   |
|----------------------------------------|----------------------------|-----------------|----------------|--------------------------|---------------------------|--------------------|-----------|---------------------------------------------------|
| Upload Prescription Entry              | Upload Pre                 | scription Image |                |                          |                           |                    |           |                                                   |
| Prescription Images                    |                            |                 |                |                          |                           |                    |           |                                                   |
| Description                            | SchoolYear                 | Signed By       | Date<br>Signed | Date<br>Uploaded         | Invalid<br>Reason         | Invalidated        |           |                                                   |
| Order File created from<br>CPSE Portal | 201920                     |                 | 9/3/2019       | 9/3/2019                 | Click "mai                | nage"<br>e digital | manage    |                                                   |
|                                        | 201920                     |                 | 9/2/2019       | 9/17/2019                | image.                    | e aigitai          | manage    | This information also shows up                    |
| Prescription Entries                   |                            |                 |                |                          |                           |                    |           | Under Prescription Entry<br>Maintenance>Image Tab |
| From To Serv                           | rice Frequ                 | ency Signe      | d By           | Date Signed              | Clic                      | k "manage"         | ' to view |                                                   |
| 7/1/2019 6/30/2020 Speech              | Therapy PER<br>Therapy PER | IEP             |                | 9/3/2019 r<br>9/3/2019 r | manage the<br>manage reco | oetails of the     | ne<br>on  |                                                   |

Under Prescription Images - Description column, you will notice the narrative, "Order File created from CPSE Portal." This tells you that the SLP has successfully completed the digital speech recommendation and shows you the date it was signed and uploaded/created. Click "manage" in the grid to view the digital <u>Rx Image</u> or <u>Rx Entry</u>. Once the image comes up, if you need to print the recommendation, right click on the image and select print.

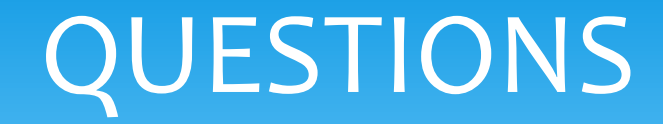

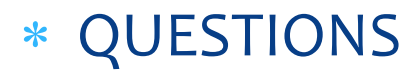

### UNMATCHED ENROLLMENTS & DIGITAL ORDERS

# How does this work when the county/school district doesn't create an enrollment until after the service starts?

- <u>Do Not wait</u> for the "official" enrollment to be entered by the county/school district before completing the digital order. You will most likely have to begin therapy prior to the creation of the official enrollment.
- SLPs/Agencies have the ability to create "unmatched" children and enrollments.
- Unmatched children and enrollments are <u>placeholders</u>. They exist so you can work contemporaneously while waiting for the official record to be created (by the county or school district).
- With an unmatched child and/or enrollment, you can complete treatment logs, create digital orders, upload prescriptions, etc.
- When the official record is created, the billing provider (agency/independent provider) will need to "match" the temporary (unmatched) record to the official record. The matching process moves all the written orders, treatment logs, etc., to the "official" record and the temporary (unmatched) record is deleted.
- Independent providers will need to complete both processes (creating the unmatched child/enrollment and then matching).

## HOW TO CREATE AN UNMATCHED CHILD

### Go to Caseload Maintenance>Unmatched Children>Click Add Child Fill in the "Add Child" Screen>Click Add

(Make sure this information is correct, if the official record has different information (i.e., different spelling of the child's name, different DOB or service dates), the unmatched record will not be able to be matched to the official enrollment.

| Home           | File Transfer                                                                                                    | Activities                           | eSTACs        | Attendance       | Billing | Caseload Maintenanc | e –             | Lookup          | ~ I             | Reports      | Medicai         | d Peo                      | ple My       | Account | Knowledg         | ge Base |
|----------------|----------------------------------------------------------------------------------------------------|--------------------------------------|---------------|------------------|---------|---------------------|-----------------|-----------------|-----------------|--------------|-----------------|----------------------------|--------------|---------|------------------|---------|
| Ur             | matched Childrer                                                                                                    | Add Child                            | Click "/      | Add Child"       |         |                     |                 |                 |                 |              |                 |                            |              | *       |                  |         |
|                | ast Name First Na                                                                                                    | me MI DO                             | B County      | District         |         | Address1            | C               | ity             | State<br>NY     | Zip<br>1     | HomePhone       | Enrollments                | Attempt Mate | Edit    | Delete           |         |
| Pr<br>Ci       | ovider 🔍 🗸                                                                                                    | District First Nar                   | ne            | MI               | ) ·     |                     |                 |                 | NY<br>NY        | •            | :               | Enrollments<br>Enrollments | Attempt Mate | n Edit  | Delete<br>Delete |         |
| Ad<br>Ci<br>He | DB Construction of the construction of the con | Gender Address 2 Address 2 State Net | w York V      | ] Zip            |         | *To Ed<br>button    | lit or<br>at th | Delet<br>ne end | e an<br>I of th | unm<br>ne ro | atched ch<br>w. | ild, click                 | the app      | ropriat | e                |         |
| SI             | Add Fill in a                                                                                                    | ll the pertinent                     | t informatior | n and click Add. |         |                     |                 |                 |                 |              |                 |                            |              |         |                  |         |

### HOW TO CREATE AN UNMATCHED ENROLLMENT

#### Go to Caseload Maintenance > Add/Edit Unmatched Enrollments

| Home | File Transfer | Activities     | eSTACs  | Attendance       | Billing | Caseload Maintenance  | Lookup | Reports | Medicaid | People | My Account | Knowledge Base |
|------|---------------|----------------|---------|------------------|---------|-----------------------|--------|---------|----------|--------|------------|----------------|
|      | Type th       | e <u>child</u> | 's name | <u>e into</u> th | e Nan   | ne box>Click <u>s</u> | SEARC  | н       |          |        |            |                |

| _ | Unmatched Enrollments              |        |                                  |  |
|---|------------------------------------|--------|----------------------------------|--|
|   | Name (Last,First) Type Name>SEARCH | Search | [ Show Advanced Search options ] |  |

- Fill in all the pertinent information in the grid (Session, Enrollment Type, Etc.) below.
- Click "<u>Add</u>" at the end of the row.

| Unmatched Enrolin | nents          |         |                       |                  |              |                 |          |        |       |         |          |     |
|-------------------|----------------|---------|-----------------------|------------------|--------------|-----------------|----------|--------|-------|---------|----------|-----|
|                   | County: NASSAU | Distric | t: NEW HYDE PARK-GAR  | DEN CITY PARK UF | SD DOB: 10/2 | 27/2009 Redo S  | earch    |        |       |         |          |     |
|                   |                |         |                       |                  |              |                 |          |        |       |         |          |     |
|                   | Provider       |         | Session               | From             | То           | Enrollment Type | RS Type  | l or G | Units | Minutes | Timespan |     |
|                   |                | T       | ▼                     |                  |              | T               | <b>•</b> | •      |       |         | Weekly V | Add |
|                   |                |         | Fill in all the perti | nent informa     | ation>click  | Add             |          |        | 1     |         |          |     |

### Demonstration

How to Add an Unmatched Child

How to Add an Unmatched Enrollment

# HOW TO CREATE AN UNMATCHED CBRS ENROLLMENT

#### Go to Caseload Maintenance>CBRS Enrollments

- Select the correct session,
- Enter the Provider
- Enter the County
- Enter the child's information (Last Name, First Name, DOB)
- Click Search

|                                         | $\sim$                     |             |               |                     |              |              |            |            |        |        |       |
|-----------------------------------------|----------------------------|-------------|---------------|---------------------|--------------|--------------|------------|------------|--------|--------|-------|
| CB Enrollments<br>Session 2019 - 2020 V |                            | ENTS  Count | y SCHENECTADY | Last Name smith     | Fin          | st Name lisa |            | DOB        |        | Search | Clear |
| County                                  | District                   | Last Name   | First Name    | ElectronicServiceID | Provider     | Program      | Start Date | End Date   |        |        |       |
| SCHENECTADY                             | Burnt Hills- Ballston Lake | Smith       | Lisa          |                     | ACHIEVEMENTS | -G           | 01/20/2020 | 06/25/2020 | Select |        |       |

| Caseload Maintenance | Lookup | Docu |
|----------------------|--------|------|
| CBRS Enrollments     |        |      |
| My Caseload          |        |      |

# HOW TO CREATE AN UNMATCHED CBRS ENROLLMENT - Continued

• Fill in the following CBRS data.

✓ From and To Dates
 ✓ <u>RS Type</u> (OT/PT/ST)
 ✓ Individual or Group
 ✓ Units (Frequency)
 ✓ Minutes (Duration)
 ✓ Time Span (Weekly, Monthly, etc.)
 ✓ Click ADD

| 8 Enrolments                |                    |                 |             |              |               |               |                      |            |        |   |
|-----------------------------|--------------------|-----------------|-------------|--------------|---------------|---------------|----------------------|------------|--------|---|
| ession 2019 - 2020 Winter 👻 | NUMBER ACHEVENEN   | TS - County 5   | HENECTADY # | Last Name is | NB.           | Fest          | Name lisa            | 008        | 72916  |   |
| County                      | District           | Last Name       | and Name    | Dectoriciary | cel0 /        | Provider      | Program Start Da     | te End Del | _      |   |
| CHENECTADY BUTCHIS          | Balston Lake 5     | mb La           | )           |              | ACHEN         | MENTS 4       | G 01/20/2020         | 06/25/2020 | Select |   |
|                             |                    |                 |             |              |               |               |                      |            |        |   |
| cluded Services f           | or ┥               |                 | -           |              |               |               |                      |            |        | _ |
| cluded Services f           | or From            | To              | RST         | ype I or C   | Units         | Minuter       | s Timespan           |            |        |   |
| cluded Services f           | From<br>12/14/2020 | To<br>6/25/2021 | RS T<br>ST  | ype I or G   | Units<br>2.00 | Minute:<br>30 | s Timespan<br>WEEKLY | Edit       | Delete |   |

# QUESTIONS

Questions?

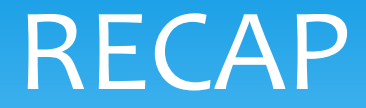

#### The digital option will...

- ✓ Auto-fill <u>six of the eight</u> required items
- ✓ Ensure a Medicaid-compliant order
- $\checkmark$  Ensure no interruptions in billing or Medicaid claiming\*
- ✓ Reduce or eliminate requests for back documentation\*
- $\checkmark$  Save time no printing, scanning, uploading or entering required

### A win/win for the SLP, Agency and County!!

# Last Webinar Training Medicaid-Compliant Written Orders

Our next webinar, Medicaid-Compliant Written Orders, will be held on <u>9/30/21</u> at <u>10:00 & 2:00</u>.

- <u>10:00 AM https://attendee.gotowebinar.com/register/7798097521365718798</u>
- <u>2:00 PM https://attendee.gotowebinar.com/register/1709904825788819216</u>

□ This webinar is *highly recommended* for providers that obtain prescriptions from a medical practice (OT/PT).

#### □ This webinar will cover the following topics:

- Required elements of a Medicaid Written Order,
- What you should be checking to ensure a verified order,
- The <u>valid vs. invalid</u> way to express the eight required items on your prescription,
- When a new order is required,
- How to make corrections on Medicaid documentation,
- Electronic/digital signatures and attestations,
- Links that will assist you with Medicaid compliance.
- Benefits of using the Digital Speech Recommendation,
- A side-by-side comparison of the digital option verses the handwritten paper option.

#### ALL WEBINARS ARE RECORDED AND CAN BE VIEWED AT ANY TIME (DAY OF EVENING).

## Still Have Questions?

□ Still unsure about using the digital option?

Need more information?

□ Would you like assistance creating a digital order?

□ If so, please send an email to **Deborah Frank – <u>dfrank@jmcguinness.com</u>** 

- Include the best time to call.
- Make sure to include your phone number (including area code).

## FOLLOW-UP

#### This presentation will be recorded and the PowerPoint presentation will be uploaded to the Portal Knowledge Base for future reference.

- Search for help in our Knowledge Base: <u>http://support.cpseportal.com/Main/Default.aspx</u>
- Email: <u>support@CPSEPortal.com</u>
- Questions/Guidance regarding Medicaid compliance: Contact Deborah Frank <u>dfrank@jmcguinness.com</u>

#### HELPFUL LINKS

- Entering Unmatched Children and Unmatched Enrollments
   http://support.cpseportal.com/kb/a71/entering-unmatched-children-and-unmatched-enrollments.aspx
- Entering Unmatched CBRS Enrollments http://support.cpseportal.com/Management/Root.aspx
- Creating a Digital Speech Recommendation http://support.cpseportal.com/kb/a163/creating-a-digital-speech-recommendation.aspx

#### MEDICAID REFERENCES

- Provider Policy & Billing Handbook <u>http://www.oms.nysed.gov/medicaid/handbook/</u>
- Questions & Answers http://www.oms.nysed.gov/medicaid/q and a/q and a combined revised 12 9 16.pdf